## 1 Home Page "Pago In Rete Scuola"

L'utente effettua l'accesso al servizio *Pago In Rete* e il sistema prospetta la pagina descrittiva del servizio dedicato agli utenti e pone la scelta se fruire del servizio di visualizzazione dei pagamenti scolastici o dei pagamenti a favore del MIUR.

Per la visualizzazione e di pagamento telematico dei contributi richiesti dalle scuole per i servizi erogati l'utente deve cliccare sul pulsante "VAI A PAGO IN RETE SCUOLE".

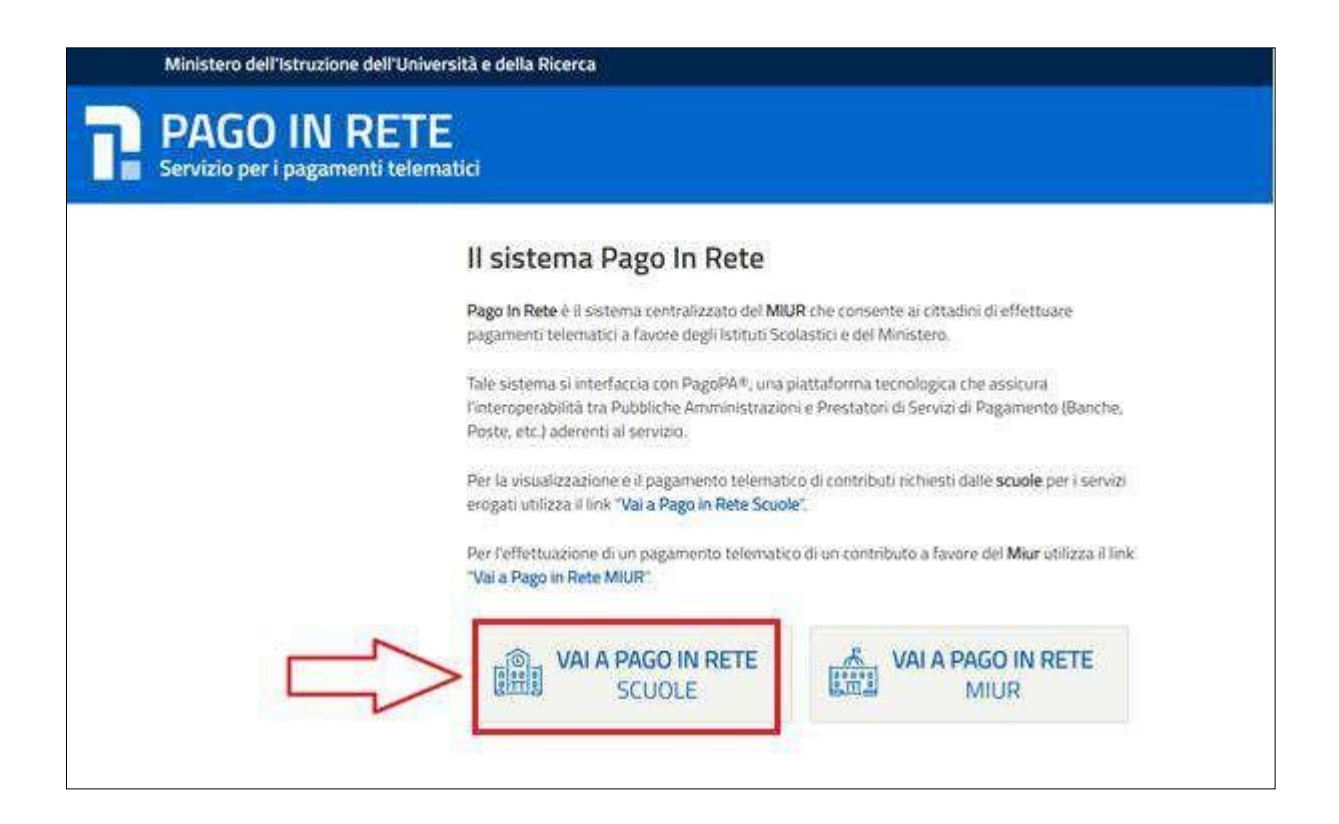

Il sistema indirizza l'utente alla seguente home page riservata per i pagamenti a favore degli Istituti Scolastici.

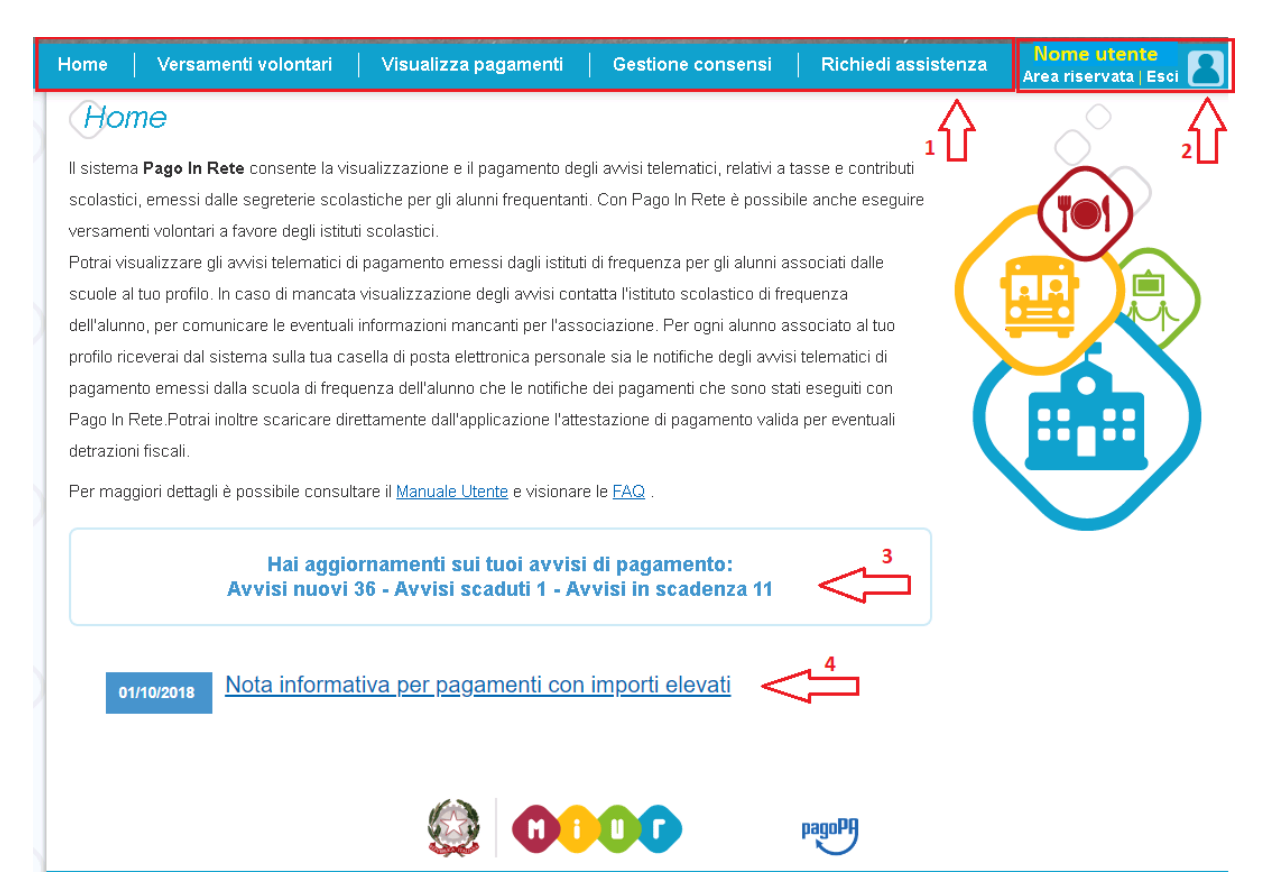

1 L'utente ha la possibilità di navigare tra le pagine:

- **Home:** pagina iniziale che illustra il sistema, riporta gli aggiornamenti sugli avvisi e le notizie pubblicate. Inoltre, nella pagina sono riportati i collegamenti al manuale utente e alle FAQ disponibili nell'area pubblica di *Pago In Rete*.
- Versamenti volontari: pagina all'interno della quale è possibile ricercare una scuola e visualizzare le contribuzioni generate con le relative causali.
- Visualizza pagamenti: pagina operativa che consente all'utente di:
  - > ricercare e visualizzare gli avvisi telematici notificati dalle scuole di frequenza;
  - > eseguire dei pagamentitelematici;
  - > visualizzare le ricevute telematiche dei pagamenti effettuati;
  - > scaricare le attestazioni di pagamento.
- Gestione consensi: pagina all'interno della quale l'utente può dare o revocare il consenso alla ricezione delle e-mail di notifica previste dal sistema. L'utente può selezionare "Si" o "No" in risposta alle seguenti domande:
  - Vuoi ricevere una notifica quando la scuola emette un avviso di pagamento intestato all'alunno a te associato?
  - Vuoi ricevere una notifica quando un avviso intestato all'alunno a te associato viene pagato?

> Vuoi ricevere una notifica quando effettui una transazione di pagamento?

**NOTABENE:** Il sistema notifica al rappresentante di classe gli avvisi telematici che riguardano gli alunni della classe. Per gli utenti che sono anche rappresentanti di classe il consenso o la revoca alla ricezione della notifica dell'emissione di un avviso di pagamento ha effetto anche sulla ricezione della notifica dell'evento con l'elenco degli avvisi della classe.

Inizialmente il sistema imposta come scelta predefinita il consenso alla ricezione di tutte le tipologie di notifiche via e-mail. Ogni variazione dei consensi effettuata dall'utente viene memorizzata ed utilizzata per gestire l'invio delle successive notifiche previste dal sistema.

• **Richiedi assistenza**: pagina informativa sulle modalità per ricevere assistenza sul servizio.

2 In alto a destra sono riportate le informazioni sull'utente collegato (Cognome e Nome) e i pulsanti per accedere alla propria area riservata e uscire dall'applicazione.

3 Nel riquadro centrale della Home page vengono riportati gli **aggiornamenti** in merito allo stato dei pagamenti notificati dalla scuola:

- Avvisi nuovi: numero degli avvisi di pagamento notificati dalle scuole di frequenza non ancora visualizzati dall'utente;
- Avvisi scaduti: numero di avvisi per i quali non si è provveduto al pagamento entro i termini richiesti dalle scuole;
- Avvisi in scadenza: numero di avvisi telematici da pagare entro 7 giorni.

4 Nella parte inferiore il sistema visualizza le news e le comunicazioni, come ad esempio i periodi programmati di chiusura o sospensione del servizio.

## 2 Versamenti volontari

L'utente può ricercare i pagamenti volontari resi eseguibili dalle scuole di frequenza dei figli accedendo alla pagina "Versamenti volontari". La scuola stabilisce se l'importo prospettato può essere modificato e la data di scadenza fino alla quale sono ricercabili e validi.

Il sistema *Pago In Rete* prevede due modalità di ricerca della scuola: la ricerca territoriale (1) o la ricerca puntuale per codice meccanografico (2).

| Versamenti volontari                                                                |                        |
|-------------------------------------------------------------------------------------|------------------------|
| In questa sezione puoi ricercare una scuola, visualizzare i versamenti eseguibili e | procedere al pagamento |
| Regione<br>Seleziona                                                                | Codice meccanografico  |
|                                                                                     | Сегса                  |

## Ricerca territoriale

| Versamenti volont                                                                                     | ia <i>ri - ric</i> | Cerca scuola<br>e i versamenti eseguibili e procedere                           | al pagamento.                                                                                         |          |
|----------------------------------------------------------------------------------------------------|--------------------|---------------------------------------------------------------------------------|----------------------------------------------------------------------------------------------------|----------|
| Regione                                                                                               | Provincia          |                                                                                 | Codice meccanografico                                                                                 |          |
| Comune<br>SENIGALLIA                                                                                  | Denomina           | A vizione scuola                                                                | Cerca                                                                                                 |          |
| Elenco scuole                                                                                         |                    |                                                                                 |                                                                                                    | Pagine 1 |
| CODICE MECCANOGRAFICO                                                                                 | \$                 | DENOMINAZIONE SCUOLA                                                            | ¢ INDIRJZZO                                                                                           | ¢ AZIONI |
| ACodice meccanografico scuola 1<br>ACodice meccanografico scuola 2<br>ACodice meccanografico scuola 3 |                    | stituto scolastico 1<br>stituto scolastico 2<br>stituto scolastico <sup>3</sup> | Via xxxx, n. xx SENIGALLIA (AN)<br>Via xxxx, n. xx SENIGALLIA (AN)<br>Via xxxx, n. xx SENIGALLIA (AN) |          |

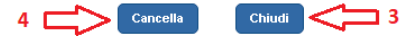

1 In questa sezione l'utente ricerca la scuola di suo interesse partendo dalla selezione da un elenco a discesa della regione, successivamente seleziona la provincia ed infine il comune, quindi aziona il pulsante "Cerca". Il sistema aggiorna la pagina visualizzando l'elenco delle scuole del comune selezionato dall'utente. Per una ricerca puntuale dopo la selezione del comune l'utente può inserire la denominazione della scuola. Per ogni scuola dell'elenco il sistema visualizza il codice meccanografico, la denominazione e l'indirizzo.

**2** Per visualizzare le contribuzioni volontarie eseguibili l'utente aziona l'icona "lente" in corrispondenza della scuola di suo interesse.

- 3 Per tornare alla Home page l'utente aziona il pulsante "Chiudi".
- 4 Per cercare una nuova scuola l'utente aziona il pulsante "Cancella".

| Versamenti volontari<br>In questa sezione puoi ricercare una scuola, visu | - ricerca scuola<br>alizzare i versamenti eseguibili e proceder | e al pagamento.                                                                       |        |
|---------------------------------------------------------------------------|-----------------------------------------------------------------|---------------------------------------------------------------------------------------|--------|
| Ricerca scuola sul territorio Regione Seleziona Cerca                     |                                                                 | Ricerca per codice         Codice meccanografico         Codice meccanografico scuola |        |
| Elenco scuole                                                             |                                                                 |                                                                                       |        |
| CODICE MECCANOGRAFICO                                                     | DENOMINAZIONE SCUOLA                                            | ⇒ INDIRIZZO                                                                           | AZIONI |
| ACodice meccanografico scuola                                             | Istituto scolastico                                             | Via xxxx, n. xx SENIGALLIA (AN)                                                       | Q      |
|                                                                           | 4 Cancella                                                      | Chiudi 3                                                                              | 2      |

1 In questa sezione l'utente inserisce il codice meccanografico della scuola e aziona il pulsante "Cerca". Il sistema aggiorna la pagina visualizzando i dati della scuola ricercata (denominazione scuola e indirizzo). Ricerca dell'Istituto Besta attraverso il Codice Meccanografico <u>MIIS04300D</u>

- 2 Per visualizzare i pagamenti creati dalla scuola l'utente aziona l'icona "lente".
- 3 Per tornare alla Home page l'utente aziona il pulsante "Chiudi".
- 4 Per cercare una nuova scuola l'utente aziona il pulsante "Cancella".

Dopo che l'utente ha selezionato la scuola di suo interesse e ha attivato l'icona "lente" il sistema apre una pagina all'interno della quale è riportato l'elenco delle richieste di contribuzione generate dalla scuola, come mostrato nella figura seguente.

| Codice meccanografico:                                                              | Denominazione scuola:                                                                                                    |                                                                                                    |                                           |                                                                         |
|-------------------------------------------------------------------------------------|----------------------------------------------------------------------------------------------------|----------------------------------------------------------------------------------------------------|-------------------------------------------|-------------------------------------------------------------------------|
| Codice scuola                                                                       |                                                                                                    |                                                                                                    |                                           |                                                                         |
| Indirizzo:                                                                          |                                                                                                    |                                                                                                    |                                           |                                                                         |
| Via xxxx, n. xx SENI                                                                | Gallia (AN)                                                                                                    |                                                                                                    |                                           |                                                                         |
| Cilture man age                                                                     | sala:                                                                                                    |                                                                                                    |                                           |                                                                         |
| Fillra per cau                                                                      | 3015.                                                                                                    |                                                                                                    |                                           |                                                                         |
| Fillra per cau                                                                      | Sale.                                                                                                    |                                                                                                    |                                           |                                                                         |
| Fillra per cau                                                                      |                                                                                                    |                                                                                                    |                                           |                                                                         |
| riitra per cau                                                                      |                                                                                                    | a Cancella 3                                                                                                    |                                           |                                                                         |
| Lista versame                                                                       | 1<br>2 Cerc                                                                                                    | a Cancella 🚰 3                                                                                                    |                                           | 4                                                                       |
| Lista versame                                                                       | 1<br>2<br>nti eseguibili                                                                                                    | a Cancella 3                                                                                                    |                                           | <br>,,                                                                  |
| Lista versame                                                                       | 1<br>2<br>nti eseguibili                                                                                                    | a Cancella 3                                                                                                    |                                           | Pagine 1                                                                |
| Lista versame                                                                       | Sale.       1       2       Cere       nti eseguibili       CAUSALE                                                               | a Cancella 3                                                                                                    | DATA SCADENZA 🔶 IMI                       | Porto (6) + Azionii                                                     |
| Lista versame                                                                       | 1<br>2 Cerc<br>nti eseguibili<br>• CAUSALE<br>Pagamento spontaneo                                                                 | a Cancella 3<br>BENEFICIARIO                                                                                            | DATA SCADENZA + IMI<br>01/10/2019         | 4<br>Pegine 1<br>PORTO (€) ♦ AZIONI<br>21.00 <€€ <                      |
| Lista versame                                                                       |                                                                                                    | a Cancella 3<br>• BENEFICIARIO •<br>Istituto scolastico<br>Istituto scolastico                                          | DATA SCADENZA<br>01/10/2019<br>01/06/2020 | 4<br>Porto (€) ⇒ AZIONI<br>21.00 <€                                     |
| Глита рег сай<br>Lista versame<br>анно scol.astico<br>2019/20<br>2019/20<br>2019/20 | 1     2     Cerc     nti eseguibili      CAUSALE     Pagamento spontaneo     Contributo diario scolastico     Erogazione liberale | a Cancella 3  Cancella 3  EENEFICIARIO  Istituto scolastico Istituto scolastico Istituto scolastico Istituto scolastico | DATA SCADENZA                             | 4<br>Pagine 1<br>PORTO (€) ♦ AZIONI<br>21.00 <€<br>10.00 <€<br>10.00 <€ |

1 In questo campo l'utente può inserire il testo della casuale da ricercare.

2 l'utente aziona il pulsante "Cerca" per cercare la richiesta di contribuzione corrispondente alla causale inserita.

<sup>3</sup> Per azzerare la ricerca precedente e inserire una nuova causale e l'utente aziona il pulsante "Cancella".

4 II sistema visualizza l'elenco impaginato delle contribuzioni eseguibili con tutte le informazioni: anno scolastico di riferimento, causale, beneficiario (la scuola stessa o l'Agenzia delle Entrate per le tasse), la data di scadenza (data fino a quando il versamento sarà visibile epagabile), l'importo richiesto/proposto dalla scuola e l'icona per effettuare il pagamento.

5 Attivando l'icona "euro" l'utente può procedere con il versamento della contribuzione.

6 Per tornare alla Home page l'utente aziona il pulsante "Chiudi".

A fronte dell'attivazione da parte dell'utente dell'icona "euro" il sistema, prima di procedere con la transazione, richiede di alcune informazioni necessarie per effettuare il versamento. Il sistema apre una pagina organizzata come mostrato nella figura seguente.

| ota informativa:<br>Prima di effettuare il pagamento leggere le istruzioni allegate. I genitori che vogliono contribuire con un importo maggiore di quello |                               |  |
|----------------------------------------------------------------------------------------------------|-------------------------------|--|
| Circolare scuola pdf                                                                                                    | ···                           |  |
| liegato informativa                                                                                                    |                               |  |
|                                                                                                    |                               |  |
|                                                                                                    | ala ana musa da Usana ana mta |  |
| npliare i campi seguenii con i dali dell'alumno o dei soggetto per cui si<br>Codice fiscale *                                                              | Staleseguendo il versamento   |  |
| BBBCCC77E60X111X                                                                                                    | Mario                         |  |
| Cognome *                                                                                                    | Importe *                     |  |
| Rossi                                                                                                    | 21,00                         |  |
| Note                                                                                                    |                               |  |
| Nota del versante                                                                                                    |                               |  |
| *                                                                                                    |                               |  |
|                                                                                                    |                               |  |

1 In questa sezione il sistema riporta i dati della contribuzione volontaria generata dalla scuola e l'eventuale documento informativo pubblicato dalla scuola.

2 L'utente inserisce i dati dell'alunno per cui sta effettuando il versamento (codice fiscale, nome, cognome) e può compilare il campo note facoltativamente, per fornire indicazioni sul pagamento alla segreteria scolastica. Se la scuola accetta anche una contribuzione volontaria per un importo diverso da quello richiesto l'utente sarà abilitato a modificare l'importo prospettato.

3 L'utente attiva il tasto "Effettua il pagamento" per procedere con la transazione.

L'utente attiva il tasto "Annulla il pagamento" per annullare la transazione e tornare all'elenco dei versamenti volontari eseguibili.